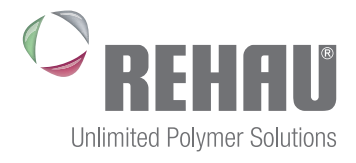

| nimited Polymer Solutions             |                                 |            |                                 | Vea Sma<br>03/06/2015 |
|---------------------------------------|---------------------------------|------------|---------------------------------|-----------------------|
| Overview >                            | Overview<br>1st_floor           |            |                                 |                       |
| 1st_floor<br>Base Setup<br>Room Setup | Base station's mode             | Standalone | Holiday:<br>Start (DD/MM/YYYY): | inactive              |
| Programs/Holidays                     | Intelligent start status        | inactive   | End (DD/MM/YYYY):               |                       |
| System Setup                          | Frost protection status         | activated  |                                 |                       |
| HW 01                                 | High temp alarm status          | inactive   |                                 |                       |
| SW 01.91<br>LAN 01.82<br>WEB 01.33    | External timer status           | inactive   |                                 |                       |
| 38:DE:60:01:19:CF                     | External heating/cooling status | inactive   |                                 |                       |
|                                       | Dew point sensor status         | inactive   |                                 |                       |

# NEA SMART MANAGER

Commissioning and operating instructions

## CONTENTS

| 1    | General                                              | 3  |
|------|------------------------------------------------------|----|
| 1.1  | Description                                          | 3  |
| 1.2  | Prerequisites                                        | 3  |
| 1.3  | User account for cloud functionality                 | 3  |
| 1.4  | Activate the cloud functionality of the base station | 4  |
| 2    | Operation                                            | 5  |
| 2.1  | Access to the system                                 | 5  |
| 2.2  | Overview                                             | 7  |
| 2.3  | Base station (freely selectable name),               |    |
|      | overview of the rooms                                | 8  |
| 2.4  | Base station - extended view                         | 9  |
| 2.5  | Base set-up final user level                         | 10 |
| 2.6  | Base set-up expert level                             | 11 |
| 2.7  | Room set-up final user level                         | 13 |
| 2.8  | Room set-up expert level                             | 14 |
| 2.9  | Programs/Vacations                                   | 15 |
| 2.10 | System set-up                                        | 16 |

## 1 GENERAL

## 1.1 Description

The Nea Smart Manager is a browser-based tool for the operation and configuration of your individual temperature control system via the home network and optionally worldwide via the Internet.

## 1.2 Prerequisites

This controller is designed and manufactured for the integration of the base station to the home network by the allocation of an individual IP address. You can find further information about the integration in the base station manual.

The operation and configuration of the individual room temperature control via the Internet requires:

- an Internet connection.
- a valid user account for the Nea Smart Manager Remote.

## 1.3 User account for cloud functionality

Follow the steps below to create a user account:

- 1. Open www.rehau.com/neasmart
- 2. Select the desired language.
- 3. Click on the tab Nea Smart Manager Remote.
- 4. Click on "Create an account" found underneath the login username and password..

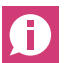

Special characters in the user name are not permitted.

- 5. Enter your information in the form. Mandatory fields are marked with an asterisk \*.
- 6. You will receive a confirmation via e-mail after a successful registration.

### 1.4 Activate the cloud functionality of the base station

Follow the steps below to activate the cloud functionality of your base station:

- Open the Nea Smart Manager of your base station via the home network (you can find further information about this in the base station installation instructions).

| Ited Polymer Solutions   |                       |                                                                                                    |                  | Nea Smart<br>03/06/2015 14:34 |
|--------------------------|-----------------------|----------------------------------------------------------------------------------------------------|------------------|-------------------------------|
| Overview                 | System Setup          |                                                                                                    |                  |                               |
| 1st_floor                | Set date and time     |                                                                                                    | Temperature disp | blay                          |
| Base Setup<br>Room Setup | Time synchronisation: | manual 💌                                                                                                    | Unit             | °C 💌                          |
| system Setup >           | Date (DD/MM/YYYY):    | 03/06/2015                                                                                                    | Operation mode   |                               |
|                          | Time (hh:mm):         | 14:34                                                                                                    | Selected         | Heating +                     |
| HW 01<br>SW 01.91        | Timezone:             | GMT +01:00                                                                                                    | Cloud-Eurotion   |                               |
| LAN 01.82<br>WEB 01.33   | Day:                  | Wednesday                                                                                                    | cioud-i unction  |                               |
| 38:DE:60:01:19:CF        | Summer / winter tim   | 10                                                                                                    | Cloud-Function   | activated                     |
|                          | Automatic switching   | on 💌                                                                                                    | Username/ID      | Pommer                        |
|                          |                       | La constantina de la constantina de la constantina de la constantina de la constantina de la constantina de la | Password         | •••••                         |
|                          | Network Settings      |                                                                                                    | Local Port       | 52511                         |
|                          | DHCP                  | on 💌                                                                                                    | Source Port      | 52511                         |
|                          | IPv4 address          | 192.168.1.66                                                                                                   | Server Address   | www.ezr-cloud1.de             |
|                          | Subnet mask           | 255.255.255.0                                                                                                  | State            | interaction (                 |
|                          | Nameserver            | 192.168.1.1                                                                                                    | Set              | Delete                        |
|                          | Gateway               | 192.168.1.1                                                                                                    |                  |                               |
|                          | MAC address           | 38:DE:60:01:19:CF                                                                                              |                  |                               |
|                          | Confirm               | Cancel                                                                                                    |                  |                               |

Fig. 1-1 System Setup

- 1. Click on System Setup.
- 2. Activate the **Cloud Function** and enter your user name and **password**, selected during registration, in the corresponding fields.

The communication between Base and Cloud is established via the Local Port and the Source Port. If several base stations are operated in the same network, an individual Local Port and an individual Source Port must be allocated manually to every base station. It is recommended to increase both ports by +1 with respect to the previously registered base. The ports might need to be activated in protected networks and corporate networks.

- 3. Click on Set.
  - The base station is now available under your user account in the Nea Smart Manager Remote at www.rehau.com/neasmart.

## 2 OPERATION

#### 2.1 Access to the system

Access to the Nea Smart systemcan be achieved via the home network or worldwide via the Internet if connected.

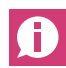

An optimised display is used when the system is accessed via smartphones. This affects the most frequently used pages.

## Access within the home network

The IP address of the Nea Smart Manager can be taken from the configuration pages of your router. For this, compare the MAC address printed on the label of the Nea Smart Base with the list of devices shown on the router.

Save the IP address as a favourite in order to access the Nea Smart Manager quickly and easily.

## Access via Internet

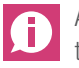

Access via Internet is only possible if the Cloud functionality of the Nea Smart Manager is activated. See chapter 1.3.

Please follow the steps below:

- 1. Open www.rehau.com/neasmart.
- 2. Select the desired language.
- 3. Click on the tab Nea Smart Remote.
- 4. Enter your user name and password to log on.

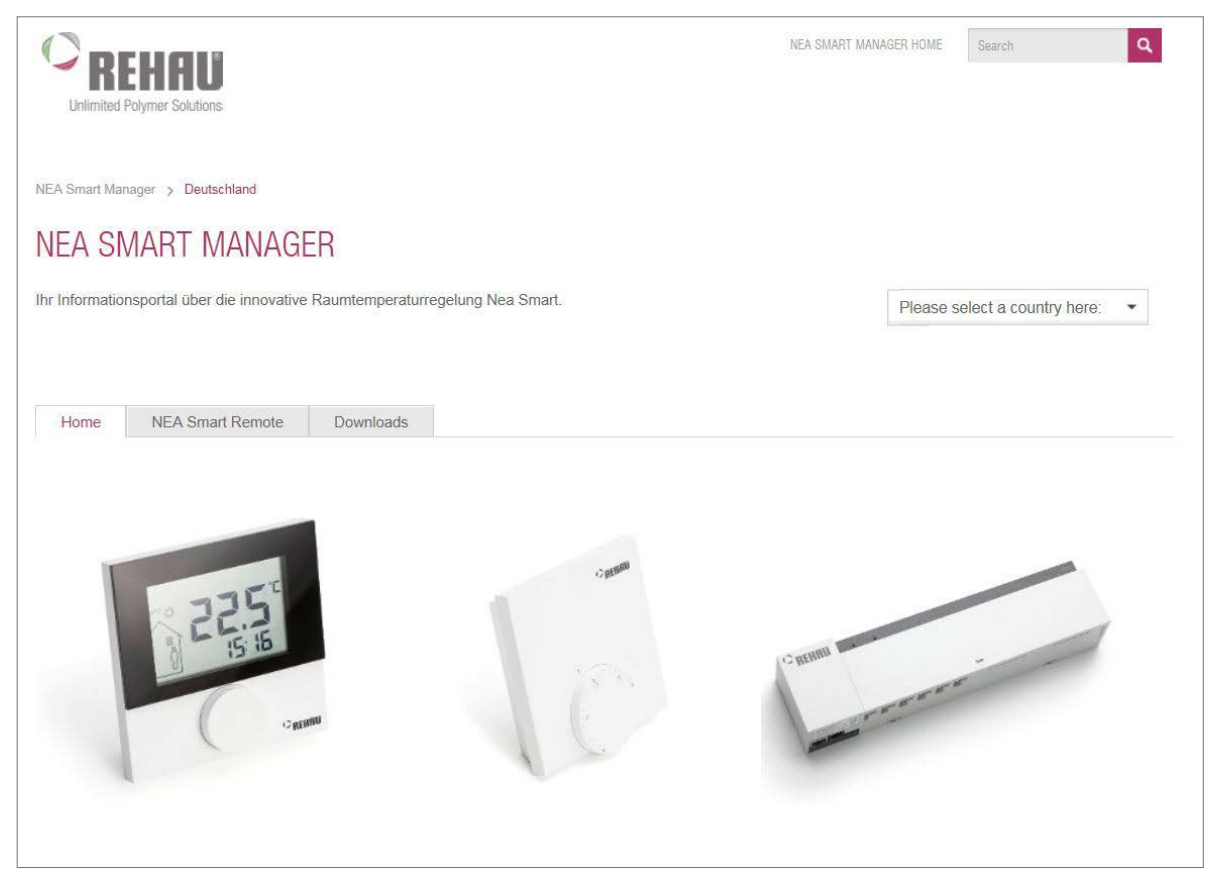

Fig. 2-1 Landing page www.rehau.com/neasmart

| REHAU                                                                                                    | C REHAU                                                                                                    |
|----------------------------------------------------------------------------------------------------|----------------------------------------------------------------------------------------------------|
| Unlimited Polymer Solutions                                                                                                    | Unlimited Polymer Solutions                                                                                                    |
| NEA Smart Manager > English                                                                                                    | NEA Smart Manager > English                                                                                                    |
| NEA SMART MANAGER                                                                                                    | NEA SMART MANAGER                                                                                                    |
| Your information portal about the innovative room temperature                                                                                                    | Your information portal about the innovative room temperature                                                                                                    |
| control Nea Smart                                                                                                    | control Nea Smart                                                                                                    |
| Home         NEA Smart Remote         Downloads           Welcome to Nea Smart Remote.         Please log in to acces to your system.           Notice:         Should the registration fail please check:           • The right spelling of the username and password.         • Are you already registered on Nea Smart Remote?           • Is the Cloud-function activated on your Nea Smart Basis?         • Has been entered after the registration or password change the user name and password at your Nea Smart | Home     NEA Smart Remote     Downloads       Device name:     NeaSmart1       Mac adress:     38-DE-60-01-13-F1       IP adress:     192.168.178.28       Gateway:     79.238.175.146       On-line since:     24.07.2015 03:35:57       Product designation:     EZRCTRL1 |
| *View downloads "Nea Smart Manager" Username Password Login                                                                                                    | Fig. 2-3 Illustration and selection of the registered Nea Smart Manager                                                                                                    |

Forgot your password? Forgot your username?

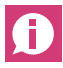

You can speed up the log-on procedure by saving the log-on page (acc. to step 3) as a favourite.

Once you've logged in successfully, the devices registered by you are displayed and the relevant designations are assigned during the log-on.

Click on the desired base station.

You are then connected to the device and an overview is displayed. (see next chapter).

Create an account Fig. 2-2 Log-on

| imited Polymer Solutions |                                   |            |                                   | 03/06/2015 14:36 |
|--------------------------|-----------------------------------|------------|-----------------------------------|------------------|
| Overview >               | Overview<br>1st_floor             |            |                                   |                  |
| Base Setup<br>Room Setup | 2 Base station's mode             | Standalone | 5 Holiday:<br>Start (DD/MM/YYYY): | inactive         |
| Programs/Holidays        | 3 Intelligent start status        | inactive   | End (DD/MM/YYYY):                 |                  |
| System Setup             | 4 Frost protection status         | activated  |                                   |                  |
| HW 01                    | 6 High temp alarm status          | inactive   |                                   |                  |
| LAN 01.82                | 7 External timer status           | inactive   |                                   |                  |
| 38:DE:60:01:19:CF        | 8 External heating/cooling status | inactive   |                                   |                  |
|                          | 9 Dew point sensor status         | inactive   |                                   |                  |

Fig. 2-4 The system at a glance

|   | Name                           | Function                                                                                                    |
|---|--------------------------------|----------------------------------------------------------------------------------------------------|
| 1 | Select the language            | You can use this button to select another language.                                                                                                    |
| 2 | Rank of the base in the system | Shows whether the base station is operated in stand-alone or as master or slave unit.                                                                                                    |
| 3 | Smart Start                    | Shows the status of the Smart Start function. When activated, the base station automatically calculates the required line-up time for heating/cooling.                                                                                                    |
| 4 | Antifreeze protection          | Shows whether the antifreeze function is activated or deactivated. If the antifreeze function is activated, antifreeze is automatically switched on at a certain temperature to avoid freezing of the tubes.                                                                                        |
| 5 | Vacations                      | Shows whether the vacation function is currently activated or deactivated or whether vacations are planned for a defined period. Any planned vacation times are displayed here.                                                                                                    |
| 6 | Temperature limiter            | If an optional safety temperature limiter is used, all valves are closed when a critical temperature (status = activated) is exceeded to avoid damage to sensitive floor coverings.                                                                                                    |
| 7 | Reduction input                | The base station is equipped with an ECO input for connecting an external timer, if the internal clock of the room<br>control unit D shall not be used. When the input is activated by the timer, the heating zones which are in the<br>operating mode "automatic" are switched to night operation. |
| 8 | CO input                       | If an external change-over signal is used, the overall installation switches accordingly between heating and cooling (status activated = system is in cooling mode).                                                                                                    |
| 9 | Dew point sensor               | If the installation is equipped with a dew point sensor (provided by the customer), the valves of all heating zones are closed if dewing is detected (status = activated) to avoid damages due to humidity. The dew point sensor input is only used during cooling operation.                       |

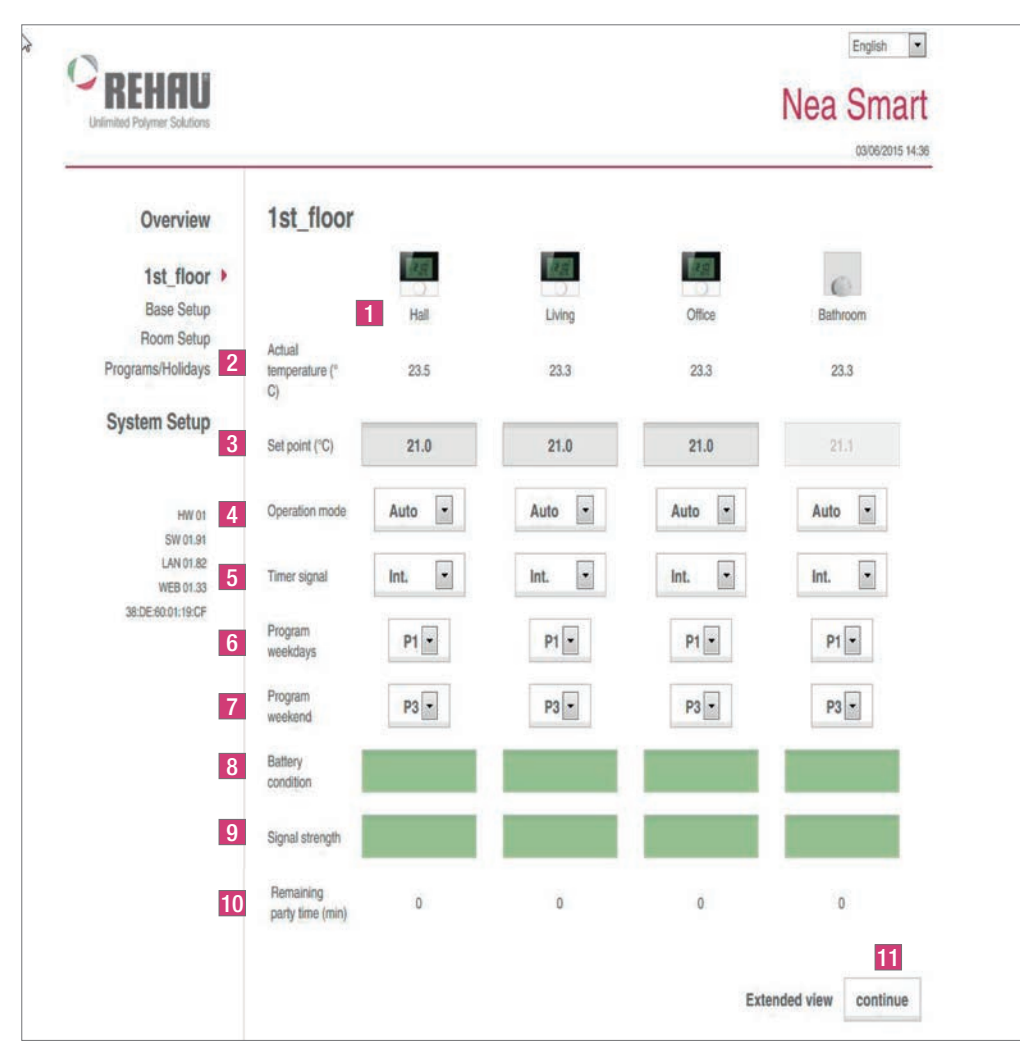

## 2.3 Base station (freely selectable name), overview of the rooms

Fig. 2-5 All rooms at a glance

|    | Name                                   | Function                                                                                                    |
|----|----------------------------------------|----------------------------------------------------------------------------------------------------|
| 1  | Heating zone name                      | Freely selectable name of the respective heating zone via the "Room Set-up" menu. 1 to 12 heating zones are displayed depending on the base station and the amount of connected room control units.                                                                                                    |
| 2  | Actual temperature °C                  | Shows the current room temperature of the respective heating zone.                                                                                                    |
| 3  | Target temperature °C                  | With this button you can set the desired target temperature for the respective heating zone                                                                                                    |
| 4  | Operating status                       | With this button you can toggle between the modes Day, Night and Auto for the respective heating zone.<br>Day = permanent control according to the target temperature set at the room control unit<br>Night = Night reduction to a defined reduction level<br>Auto = Control according to the set comfort programs (P0 to P3) |
| 5  | Timer signal                           | With this button you can set whether you want to use an external or an internal clock.                                                                                                    |
| 6  | Working day program                    | Shows whether a comfort program is used for the week days Monday to Friday, and which one. Can only be set if the internal timer signal is used.                                                                                                    |
| 7  | Weekend program                        | Shows whether a comfort program is used for the week days Saturday and Sunday, and which one. Can only be set if the internal timer signal is used.                                                                                                    |
| 8  | Battery status<br>(only radio variant) | Shows the life of the battery. Green = $OK$ , yellow = to be changed soon, red = change batteries immediately                                                                                                    |
| 9  | Radio signal<br>(only radio variant)   | Shows the radio connection quality. Green = OK, yellow = bad radio connection, red = no radio connection.                                                                                                    |
| 10 | Party function/remaining time          | Allows the activation of the party function for xx hours. The remaining time of an activated party function is displayed in minutes in the lower part.                                                                                                    |
| 11 | Extended view                          | This button opens an extended view of the menu.                                                                                                    |

## 2.4 Base station - extended view

|   |                      | Hall  | Living | Office | Bathroom              |
|---|----------------------|-------|--------|--------|-----------------------|
| 1 | Permanent comf. mode |       |        | E      | E                     |
| 2 | Tamper proof<br>lock | Б     |        |        | E                     |
| 3 | Thermostat<br>status | on    | on     | on     | on                    |
| 4 | Software version     | 01.70 | 01.70  | 01.70  | 01.62                 |
|   |                      |       |        | No     | ormal view continue 5 |

### Fig. 2-6 Rooms, extended view

|   | Name           | Function                                                                                                    |
|---|----------------|----------------------------------------------------------------------------------------------------|
| 1 | Presence       | Tick the check box if the weekend comfort program shall also be used for working days (e. g. if you spend your vacations at home and if you do not with a daytime reduction). The function is only available in the automatic mode and only for the room control unit display. The presence mode is only active until the next setting time and is then reset. |
| 2 | Operating lock | Tick the check box in order to activate the child safety lock at the Room Control Unit D.                                                                                                    |
| 3 | RBG status     | This status display shows whether the Room Control Unit is switched on or off (only Room Control Unit D).                                                                                                    |
| 4 | RBG SW         | Displays the software version of the respective room control unit (RBG).                                                                                                    |
| 5 | Normal display | The button closes the extended view.                                                                                                    |

## 2.5 Base set-up final user level

| REHAU<br>Unlimited Polymer Solutions            |                                |          |                    | English |
|-------------------------------------------------|--------------------------------|----------|--------------------|---------|
| Overview<br>1st_floor<br>Base Setup             | 1 1st_floor<br>Expert settings |          |                    |         |
| Room Setup<br>Programs/Holidays<br>System Setup | 2 Code                         | Continue | Temp. holiday (°C) | 3 16.0  |

Fig. 2-7 Access to base set-up

|   | Name                 | Function                                                                                                    |
|---|----------------------|----------------------------------------------------------------------------------------------------|
| 1 | Base station name    | This field allows the assignment of a name for the base station. Only use alphanumerical characters for the name, no special characters. The maximum length is 12 characters. The name entered here will also be used in the cloud.<br>ATTENTION! Enter the code for the expert level before entering the name. The base station is restarted after assigning the name. This requires a new login. |
| 2 | Expert settings      | ATTENTION! The expert settings may only be used by expert technicians.<br>The service level of the base station is protected by PIN code (1314) When you enter this code you access the<br>service level.                                                                                                    |
| 3 | Vacation temperature | Here you can set the temperature to be used as the reduction value when the vacations mode is activated. The defined temperature applies to the heating operation. The cooling operation is not performed during vacations.                                                                                                    |

| DELLON                         |                                  |    |                           | English         |
|--------------------------------|----------------------------------|----|---------------------------|-----------------|
| fimited Polymer Solutions      |                                  |    |                           | Nea Sm          |
| Overview                       | 1st_floor                        |    |                           | 03/08/20        |
| 1st_floor                      | - A BRANKARY                     |    |                           |                 |
| Base Setup                     | Expert settings                  |    |                           |                 |
| Programs/Holidays              | Code Continue                    | 6  | Temp. holiday (°C)        | 16.0            |
| System Setup 1                 | frost protection                 | 7  | Base station's mode       | Standalo        |
| HW 01                          | Tampentus (20) 0.0               | 8  | Intelligent start status  | □ acti          |
| SW 01.91<br>LAN 01.82          | remperature (C)                  | 9  | Control dir. valve output | NC              |
| WEB 01.33<br>38:DE:60:01:19:CF | Pump exercise                    | 10 | Setback differential (K)  | 2.0             |
|                                | Duration until activation (d) 3  | 11 | First open function (min) | 10 -            |
|                                | Duration (min) 5                 | 12 | ECO input, function       | Set back •      |
| 3                              | Valve exercise                   | 13 | Boiler output settings    | 1               |
|                                | Duration until activation (d) 14 |    | Donor output countige     | l se ne neone 📻 |
|                                | Duration (min) 5                 |    | Boiler output, function   | Boiler/Chiller  |
|                                | Safa mada anaratian              |    | Delay (min)               | 5 •             |
| 4                              | Sale mode operation              |    | Overrun (min)             | 1.              |
|                                | Duration until activation (min)  |    | Output contacts           | normal          |
|                                | PWM cycle time heating (%) 25 💽  |    |                           |                 |
|                                | PWM cycle time cooling (%)       |    |                           |                 |
| 5                              | Pump settings                    |    |                           |                 |
|                                | Pump type High efficiency pump   |    |                           |                 |
|                                | Pump selection local             |    |                           |                 |
|                                | Pump delay (min) 4               |    |                           |                 |
|                                | Pump overun (min)                |    |                           |                 |
|                                | Minimum standstill (min) 10 •    |    |                           |                 |
|                                | Minimum runtime (min) 30         |    |                           |                 |
|                                | Output contacts normal 🔹         |    |                           |                 |

Fig. 2-8 Expert level, base set-up

|    | Name                                                                                                    | Function                                                                                                    |  |
|----|----------------------------------------------------------------------------------------------------|----------------------------------------------------------------------------------------------------|--|
| 1  | Antifreeze protection                                                                                                    | With this button you can activate/deactivate the antifreeze function and define the threshold temperature.                                                                                                    |  |
| 2  | Pump protection function This button allows you to set the duration for the activation of the pump protection function as v time in minutes. |                                                                                                    |  |
| 3  | Valve protection function                                                                                                    | This button allows you to set the duration for the activation of the valve protection function as well as the control time in minutes.                                                                                                    |  |
| 4  | Emergency operation                                                                                                    | This button allows you to set the minutes until the activation of the emergency operation. Furthermore you can set the cycle duration PWM heating and cooling.                                                                                                    |  |
| 5  | Pump output                                                                                                    | You can set the type of pump used (conventional pump or high efficiency pump) at the pump output buttons.<br>If the base station is operated in a network and defined as master, the output can be set to "global", for the<br>change-over of all connected base stations.<br>Depending on the type used, you can set the line-up time and the follow-up time of a conventional pump, or the<br>minimum standstill time and the minimum running time of a high efficiency pump, in minutes.<br>The control direction of the pump can be inverted via the control direction switching output. |  |
| 6  | Vacation temperature                                                                                                    | Here you can set the temperature to be used as the reduction value when the vacations mode is activated.                                                                                                    |  |
| 7  | Rank of the base in the system                                                                                                    | Shows whether the base station is operated in stand-alone or as master or slave unit.                                                                                                    |  |
| 8  | Smart Start                                                                                                    | This button allows to activate/deactivate the Smart Start function.                                                                                                    |  |
| 9  | Control direction switching outputs                                                                                                    | Allows the parametrisation of the base station for NC (normally closed) or NO (normally open) drives.                                                                                                    |  |
| 10 | Setback difference temperature                                                                                                    | This button allows you to set how many degrees Kelvin the temperature is reduced when the external input is activated or during the reduction times of the heating programs P0 to P3.                                                                                                    |  |
| 11 | First Open function (min)                                                                                                    | This button allows you to set how long the "First Open" function is activated when the base station is started.                                                                                                    |  |
| 12 | Function reduction input                                                                                                    | With this button you select the application for the external input. The functions Reduction and Vacations are available.                                                                                                    |  |
| 13 | Change over/<br>Boiler relay                                                                                                    | Using the buttons Change Over (CO)/Boiler Relay you select whether the switching output shall be used for controlling a heat or cold generator or as CO Pilot.<br>Note: In the setting CO Pilot the change-over between heating/cooling is performed via the Internet or a Room Control Unit with display. The input is no longer analysed.                                                                                                    |  |

|                                    |                                        |      |        |        | 03/06/2015 14:56 |
|------------------------------------|----------------------------------------|------|--------|--------|------------------|
| Overview                           | 1st_floor                              |      |        |        |                  |
| 1st_floor                          |                                        |      |        | (812)  | 6                |
| Base Setup                         |                                        | Hall | Living | Office | Bathroom         |
| Programs/Holidays                  | 1 Temperature                          |      |        |        |                  |
| System Setup                       | calibration of<br>actual values<br>(K) | 0.0  | 0.0    | 0.0    | 0.0              |
| HW 01                              | Set point temp.<br>heat day (°C)       | 21.0 | 21.0   | 21.0   | 0.0              |
| SW 01.91<br>LAN 01.82<br>WEB 01.33 | Set point temp.<br>cool day (°C)       | 23.0 | 23.0   | 23.0   | 0.0              |
| 38:DE:60:01:19:CF                  | Set back<br>heating (°C)               | 19.0 | 19.0   | 19.0   | 0.0              |
|                                    | Set back<br>cooling (°C)               | 24.0 | 24.0   | 24.0   | 0.0              |
|                                    | Limit adjust.<br>min (°C)              | 5.0  | 5.0    | 5.0    | 0.0              |
|                                    | Limit adjust.<br>max (°C)              | 30.0 | 30.0   | 30.0   | 0.0              |
| l l                                | 8 Min. floor temp. comfort mode        | 2.0  |        |        |                  |

Fig. 2-9 Final user level, room set-up

|   | Name                         | Function                                                                                                    |
|---|------------------------------|----------------------------------------------------------------------------------------------------|
| 1 | Temperature offset           | If necessary, a correction factor is applied to the registration of the actual temperature in this dialogue box.<br>Values between -2.0 to +2.0 in increments of 0.1 are possible.                                                                                     |
| 2 | Heating temperature day mode | You can set the target temperature for the Heating Day mode.                                                                                                    |
| 3 | Cooling temperature night    | You can set the target temperature for the Cooling Day mode.                                                                                                    |
| 4 | Heating temperature night    | You can set the reduction temperature for the Heating Night mode.                                                                                                    |
| 5 | Cooling temperature night    | You can set the reduction temperature for the Cooling Night mode.                                                                                                    |
| 6 | Target setting range Min     | You can define the lowest settable target temperature for the respective Room Control Unit Display.                                                                                                    |
| 7 | Target setting range Max     | You can define the highest settable target temperature for the respective Room Control Unit Display.                                                                                                    |
| 8 | Floor temperature day        | This dialogue box is only active when a floor sensor is used. It allows the setting of a minimum floor temperature.<br><b>Please note:</b><br>Values from 1.0 to 6.0 can be entered. These values correspond to an approximate floor temperature between 18 and 28 °C. |
| 9 | Code entry                   | The expert technician service level is accessed by entering the PIN code (1314).                                                                                                    |

| mennu<br>mited Polymir Solutions   |                                                                       |        |                               |                                | Nea Smart<br>0306/2015 14:44   |
|------------------------------------|-----------------------------------------------------------------------|--------|-------------------------------|--------------------------------|--------------------------------|
| Overview                           | 1st_floor                                                             |        |                               |                                |                                |
| 1st_floor                          |                                                                       | 1251   | Tera .                        | 100                            | é.                             |
| Base Setup                         |                                                                       | Hall   | Living                        | Office                         | Bathroom                       |
| Programs/Holidays                  | Temperature                                                           |        |                               |                                |                                |
| System Setup                       | calibration of<br>actual values<br>(K)                                | 0.0    | 0.0                           | 0.0                            | 0.0                            |
| HW 01                              | Set point temp.<br>heat day ("C)                                      | 21.0   | 21.0                          | 21.0                           | 0.0                            |
| SW 01.91<br>LAN 01.82<br>WEB 01 33 | Set point temp. cool day ("C)                                         | 23.0   | 23.0                          | 23.0                           | 0.0                            |
| 38:DE:60:01:19:CF                  | Set back<br>heating ("C)                                              | 19.0   | 19.0                          | 19.0                           | 0.0                            |
|                                    | Set back<br>cooling (°C)                                              | 24.0   | 24.0                          | 24.0                           | 0.0                            |
|                                    | Limit adjust.<br>min (°C)                                             | 5.0    | 5.0                           | 5.0                            | 0.0                            |
|                                    | Limit adjust,<br>max (°C)                                             | 30.0   | 30.0                          | 30.0                           | 0.0                            |
|                                    | Min. floor temp.<br>comfort mode                                      | 2.0    |                               |                                |                                |
|                                    |                                                                       | Hall   | Living                        | Office                         | Bathroom                       |
| 1                                  | Heating/cooling<br>lock                                               | Normal | Normal -                      | Normal                         | Normal                         |
| 2                                  | Heating system type                                                   | 0 -    | 0                             | 0                              | 0                              |
|                                    |                                                                       | 9      | 0 FH standard - 1 FH low ener | gy - 2 Radiator - 3 Convector  | r passive - 4 Convector active |
| 3                                  | Set point<br>temperature<br>can be set at<br>the room<br>control unit | R      | R                             | F                              | F                              |
| 4                                  | Tamper proof<br>lock ON/OFF                                           | 5      | Б                             | E.                             | E                              |
| 5                                  | Tamper proof code                                                     | 0000   | 0000                          | 0000                           |                                |
| 6                                  | Remote sensor                                                         | 2      | 0                             | 0                              | 0                              |
| 0                                  |                                                                       |        | 0 No additional sen           | sor - 1 Dew point sensor - 2 F | Floor sensor - 3 Room sensor   |

Fig. 2-10 Expert level, extended room set-up

|   | Name                                          | Function                                                                                                    |
|---|-----------------------------------------------|----------------------------------------------------------------------------------------------------|
| 1 | Approval of operating modes                   | With this button you select the possible operating modes (heating/cooling, only heating or only cooling) for the respective zone.                                         |
| 2 | Heating system                                | With this button you select the tempering system used in the respective heating zone.                                                                                     |
| 3 | Operating lock code-<br>protected             | With this check box you select whether the operation of the Room Control Unit shall be protected by a PIN code (only available for Room Control Unit Display.)            |
| 4 | Operating lock code                           | In this entry box you define a PIN code for a desired operating lock (only available for Room Control Unit Display).                                                      |
| 5 | Display illumination(s)<br>(only BUS variant) | The room control units of the BUS variant are equipped with background illumination. The set time indicates how long the display will be illuminated after the operation. |
| 6 | External sensor                               | The Room Control Unit D can be equipped with an additional sensor. Here you can parametrise which type of sensor is used.                                                 |

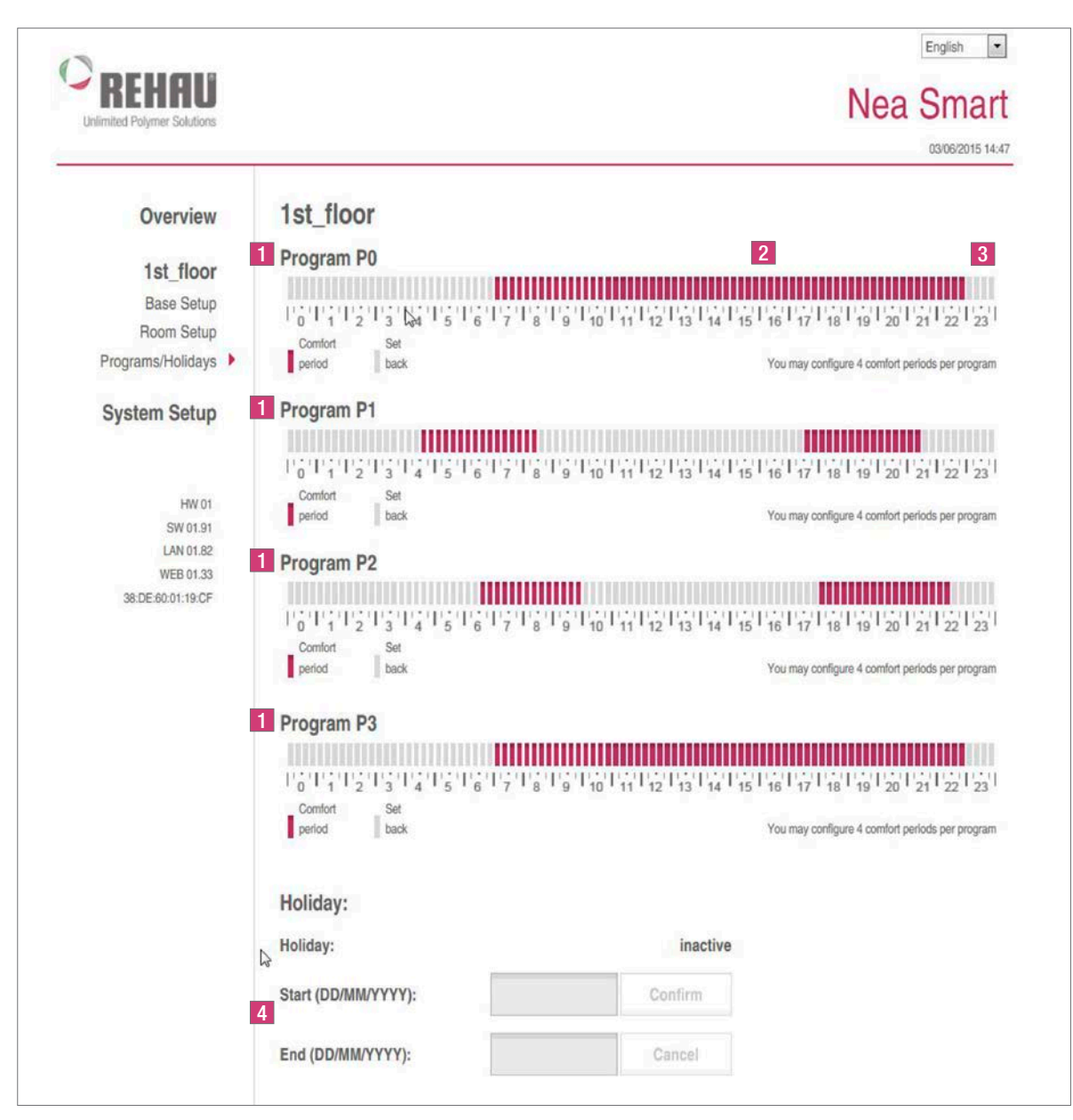

Fig. 2-11 Administration of time programs and vacation function

|   | Name             | Function                                                                                                    |
|---|------------------|----------------------------------------------------------------------------------------------------|
| 1 | Program P0 to P3 | Four heating programs allow a suitable adaptation of the installation to your requirements.                                                                                                    |
| 2 | Comfort time     | Comfort times during which the installation sets the desires comfort temperature are marked red. Comfort times are activated or deactivated by simply clicking the corresponding bars. A maximum of 4 blocks with comfort times can be set per heating program. |
| 3 | Setback time     | Setback times during which the installation changes to the economy mode are marked in grey. The desired times are activated or deactivated by simply clicking the corresponding bars.                                                                           |
| 4 | Vacations        | Enter your vacations data here. The temperature is reduced to the set vacations temperature during this time. The cooling mode is not performed during vacations.                                                                                               |

| REHAU<br>Inlimited Polymer Solutions          |                       |                   |                  | Nea Smar          |
|-----------------------------------------------|-----------------------|-------------------|------------------|-------------------|
| Overview                                      | System Setup          |                   |                  | -                 |
| 1st_floor                                     | Set date and time     |                   | Temperature dis  | piay              |
| Base Setup<br>Room Setup<br>Programs/Holidays | Time synchronisation: | manual            | 4 Unit           | °C •              |
| System Setup >                                | Date (DD/MM/YYYY):    | 03/06/2015        | Operation mode   |                   |
|                                               | Time (hh:mm):         | 14:34             | 5 Selected       | Heating           |
| HW 01<br>SW 01.91<br>LAN 01.82                | Timezone:             | GMT +01:00        | 6 Cloud-Function |                   |
| WEB 01.33<br>38:DE:60:01:19:CF                | Day:                  | Wednesday         |                  |                   |
|                                               | Summer / winter ti    | me                | Cloud-Function   | activated         |
|                                               | 2 Automatic switching | on -              | Username/ID      | Pommer            |
|                                               |                       |                   | Password         | *****             |
|                                               | 3 Network Settings    |                   | Local Port       | 52511             |
|                                               | DHCP                  | on 📼              | Source Port      | 52511             |
|                                               | IPv4 address          | 192.168.1.66      | Server Address   | www.ezr-cloud1.de |
|                                               | Subnet mask           | 255.255.255.0     | State            | (gentron)         |
|                                               | Nameserver            | 192.168.1.1       | Set              | Delete            |
|                                               | Gateway               | 192.168.1.1       |                  |                   |
|                                               | MAC address           | 38:DE:60:01:19:CF |                  |                   |
|                                               | Confirm               | Cancel            |                  |                   |

Fig. 2-12 System set-up

|   | Name                  | Function                                                                                                    |
|---|-----------------------|----------------------------------------------------------------------------------------------------|
| 1 | Setting date and time | Here you set time and date of the base station.                                                                                                    |
| 2 | Winter/summer time    | With this button you activate/deactivate the automatic toggle between summer and winter time.                                                                                                    |
| 3 | Network settings      | If the option DHCP is activated, the router/switch of your home network automatically assigns an IP address to the base station.<br>DHCP must be deactivated for manual assignment. Subsequently the fields IPv4 address and subnet mask are activated for editing.                                                                                                    |
| 4 | Temperature display   | These buttons allow to change the temperature values from °C to °F and vice versa.                                                                                                    |
| 5 | Operating mode        | This button allows to change between the heating modes Heating and Cooling. This button can only be used if CO pilot is active. If the CO input is used, the current status (heating or cooling active) is displayed here.                                                                                                    |
| 6 | Cloud function        | These entry fields allow the activation of the cloud functionality (remote access over the Internet) for the base station. You can find further information of this in section 1.4.<br>Note: If several base stations are operated in the same network, an individual Local Port and an individual Source Port must be allocated manually to every base station, up to software version 1.70. It is recommended to increase both ports by +1 with respect to the previously registered base. |

Our verbal and written advice relating to technical applications is based on experience and is to the best of our knowledge correct but is given without obligation. The use of REHAU products in conditions that are beyond our control or for applications other than those specified releases us from any obligation in regard to claims made in respect of the products. We recommend that the suitability of any REHAU product for the intended application should be checked. Utilization and processing of our products are beyond our control and are therefore exclusively your responsibility. In the event that a liability is nevertheless considered, any compensation will be limited to the value of the goods supplied by us and used by you, see www.rehau.de/LZB. Our warranty assumes consistent quality of our products in accordance with our specification and in accordance with our general conditions of sale.

This document is protected by copyright. The rights thus established, especially those to the translation, reprinting, excerpting of figures, radio transmissions, reproduction in photomechanical or similar ways or saving in data processing systems, are reserved.

#### REHAU SALES OFFICES

AE: Middle East, +971 4 8835677, dubai@rehau.com AR: Buenos Aires, +54 11 48986000, buenosaires@rehau.com AT: Linz, +43 732 3816100, linz@rehau.com Wien, +43 2236 24684, wien@rehau.com Graz, +43 361 403049, graz@rehau.com AU: Adelaide, +61 8 82990031, adelaide@rehau.com Brisbane, +61 7 55271833, brisbane@rehau.com Relbourne, +61 a 95875644, melbourne@rehau.com Perh, +61 8 9464311, perthadroin 40 rotation of the analysis of the analysis com Mirassol, +55 17 32535190, mirassol@rehau.com Recife, +55 81 32028100, recife@rehau.com BY: Minsk, +375 17 2450209, minsk@rehau.com CA: Moncton, +1 506 5382346, moncton@rehau.com Montreal, +1 514 9050345, montreal@rehau.com St. John's, +1 709 7473909, stjohns@rehau.com Toronto, +1 905 3353284, toronto@rehau. com Vancouver, +1 604 6264666, vancouver@rehau.com CH: Bern, +41 31 720120, bern@rehau.com Vevey, +41 21 9482636, vevey@rehau.com Zuerich, +41 44 8397979, zuerich@rehau.com CN: Guangzhou, +86 20 87760343, guangzhou@rehau.com Beijing, +86 10 64282956, beijing@rehau.com Shanghai, +86 21 63551155, shanghai@ rehau.com Chengdu, +86 28 86283218, chengdu@rehau.com Xian, +66 29 6859700, xian@rehau.com Shenyang, +86 24 22876807, shenyang@rehau.com QingDao, +86 32 86678190, qingdao@rehau.com CO: Bogota, +57 1 898 528687, bogota@rehau.com CZ: Praha, +420 272 190111, praha@rehau.com DE: Berlin, +49 30 667660, berlin@ rehau.com Bielefeld, +49 521 208400, bielefeld@rehau.com Bochum, +49 234 689030, bochum@rehau.com Frankfurt, +49 6074 40900, frankfurt@rehau.com Hamburg, +49 40 733402100, hamburg@rehau.com Hannover, +49 5136 891181, hannover@rehau.com Leipzig, +49 34292 820, leipzig@rehau.com München, +49 8102 860, muenchen@rehau.com Nürmberg, +49 9131 934080, nuernberg@rehau.com Stuttgart, +49 7159 16010, stuttgart@rehau.com Ingolstadt, +49 841 142626200, ingolstadt@ rehau.com DK: Kobenhavn, +45 46 773700, kobenhavn@rehau.com EE: Tallinn, +372 6025850, tallinn@rehau.com ES: Barcelona, +34 93 6353500, barcelona@rehau.com Bilbao, +34 94 4538636, bilbao@rehau.com Madrid, +34 91 6839425, madrid@rehau.com FI: Helsinki, +358 9 87709900, helsinki@rehau.com FR: Lyon, +33 4 72026300, lyon@rehau.com Metz, +33 6 8500, metz@rehau.com Paris, +33 1 34836450, paris@rehau.com GB: Glasgow, +44 1698 503700, glasgow@rehau.com Manchester, +44 161 7777400, manchester@rehau.com Slough, +44 1753 588500, slough@rehau.com Ross on Wye, +44 1989 762643, rowy@rehau.com London, +44 207 3078590, london@ rehau.com GE: Tbilisi, +995 32 559909, tbilisi@rehau.com GR: Athens, +30 21 06682500, athens@rehau.com Thessaloniki, +30 2310 633301, thessaloniki@rehau.com HK: Hongkong, +8 52 28987080, hongkong@rehau.com HR: Zagreb, +385 1 3444711, zagreb@rehau.com HU: Budapest, +36 23 530700, budapest@rehau.com ID: Jakarta, +62 21 45871030, jakarta@rehau.com IE: Dublin, +353 1 8165020, dublin@rehau.com IN: Mumbai, +91 22 61485858, mumbai@rehau.com New Delhi, +91 11 45044700, newdelhi@rehau.com Bangalore, +91 80 2222001314, bangalore@rehau.com IT: Pesaro, +39 0721 200611, pesaro@rehau.com Roma, +39 06 90061311, roma@rehau.com Treviso, +39 0422 726511, treviso@rehau.com JP: Tokyo, +81 3 57962102, tokyo@rehau.com KR: Seoul, +82 2 5011656, seoul@rehau.com KZ: Almaty, +7 727 3941301, Marty@refau.com LT: Vilnius, +370 5 2461400, vilnius@refau.com LY: Riga, +371 6 7609080, riga@refau.com MA: Casablanca, +212 52225093, casablanca@refau.com MK: Skopje, +389 2 2402, skopje@refau.com MX: Celaya, +52 461 6188000, celaya@refau.com Moterrey, +52 81 81210130, monterrey@refau.com NL: Nijkerk, +31 33 2479911, njikerk@rehau.com N0: Oslo, +47 2 2514150, oslo@rehau.com NZ: Auckland, +64 9 2722264, auckland@rehau.com PE: Lima, +51 1 2261713, lima@rehau.com PL: Katowice, +48 32 7755100, katowice@rehau.com Warszawa, +48 22 2056300, warszawa@rehau.com PT: Lisboa, +351 21 8987050, lisboa@rehau.com Oporto, +351 22 94464, oporto@rehau.com OA: Oatar, +974 44101608, qatar@rehau.com RO: Bacau, +40 234 512066, bacau@rehau.com Bucuresti, +40 21 2665180, bucuresti@rehau. com Cluj Napoca, +40 264 415211, clujnapoca@rehau.com RS: Beograd, +381 11 3770301, beograd@rehau.com RU: Chabarowsk, +7 4212 411218, chabarowsk@rehau.com Jekaterinburg, +7 343 2535305, jekatarinburg@rehau.com Krasnodar, +7 861 2103636, krasnodar@rehau.com Nishnij Nowgorod, +7 831 4678078, nishnijnowgorod@ rehau.com Nowosibirsk, +7 3832 000353, nowosibirsk@rehau.com Rostow am Don, +7 8632 978444, rostow@rehau.com Samara, +7 8462 698058, samara@rehau.com St. Petersburg, +7 812 3266207, stpetersburg@rehau.com Woronesch, +7 4732 611858, woronesch@rehau.com SE: Örebro, +46 19 206400, oerebro@rehau.com SG: Singapore, For Subject States and States and States odessa@rehau.com Lviv, +380 32 2244810, lviv@rehau.com US: Detroit, +1 248 8489100, detroit@rehau.com Grand Rapids, +1 616 2856867, grandrapids@rehau.com Los Angeles, 1 951 5499017, losangeles de managolis, 21 612 2530576, minneapolis de hau com VN: Ho Chi Minh City, +64 8 38233030, sales vietnam@rehau.com com ZA: Durban, +27 31 7657447, durban@rehau.com Johannesburg, +27 11 2011300, johannesburg@rehau.com Cape Town, +27 21 9821254, capetown@rehau.com London, +27 43 7095400, eastlondon@rehau.com If there is no sales office in your country, +49 9131 925888, salesoffice.ibd@rehau.com

© REHAU AG + Co Rheniumhaus 95111 Rehau Information subject to mistakes and changes.

954627 EN 06.2015